- Step 1. Access the RTI2 area by going to the student's dashboard
- Step 2. Choose the "Special Programs/ Accomm. tab at the top of the page
- Step 3. Then click the 504 tab

## **Determining Criteria:**

- 1. Has a physical impairment or disabling condition, which substantially limits one or more of life activities. (Indicated in medical records, special education documentation, evaluations, etc.)
- 2. Has a record of their impairment from a variety of sources (Prior 504, medical documentation, Special Education documents, attitude, achievement tests, teacher recommendations, physical condition, social or cultural background, and adaptive behavior.)
- 3. Is regarded by others as having such impairment

|                 |                | Registration              | Enrollment  | 188                 | aff Assoc                                                                             |                                                                                     |                                                                                   |                                   | Special Programs                                                                   | Accomm                                     | TOMS                                         |                                                     |                                    | Transcripts                 |                                  |                          |                       |
|-----------------|----------------|---------------------------|-------------|---------------------|---------------------------------------------------------------------------------------|-------------------------------------------------------------------------------------|-----------------------------------------------------------------------------------|-----------------------------------|------------------------------------------------------------------------------------|--------------------------------------------|----------------------------------------------|-----------------------------------------------------|------------------------------------|-----------------------------|----------------------------------|--------------------------|-----------------------|
| RTI2 5          | 04             | SPED EL                   | Counselin   | g Wo                | rk Permits                                                                            |                                                                                     |                                                                                   |                                   |                                                                                    |                                            |                                              |                                                     |                                    |                             |                                  |                          |                       |
| picture         | 146 E<br>Porto | iden Road<br>Ia, CA 96122 |             | Age: 8<br>Enroll St | art <u>11/16</u> 6                                                                    | 2015                                                                                | Gende<br>Paren                                                                    | t(s): Edv                         | Date of<br>rard Ashcroft<br>hier Ashcroft                                          | Birth: <u>02/2</u>                         | 5/2008                                       |                                                     |                                    | Hispanic or<br>Staff: Higgi | Latino? <u>No</u><br>ns, Mariann | )<br>na                  |                       |
| Section         | n 504 A        | ccommodatio               | n           |                     |                                                                                       |                                                                                     |                                                                                   |                                   |                                                                                    |                                            |                                              |                                                     |                                    |                             |                                  |                          | Print                 |
|                 |                |                           | 504 Pla     | in type:            | Choose -                                                                              |                                                                                     | ~                                                                                 |                                   |                                                                                    |                                            |                                              |                                                     |                                    |                             |                                  |                          |                       |
| 504 Coordinator |                |                           |             | linator:            | Choose -                                                                              | -                                                                                   | v                                                                                 |                                   |                                                                                    | Car                                        | se Manager                                   | Choose -                                            |                                    | v                           |                                  |                          |                       |
|                 |                |                           |             | Nurse:              | Choose -                                                                              | -                                                                                   | ~                                                                                 |                                   |                                                                                    |                                            |                                              |                                                     |                                    |                             |                                  |                          |                       |
|                 |                |                           | 504 Pla     | n date:             |                                                                                       |                                                                                     |                                                                                   | re                                | Next review/<br>assessment date:                                                   |                                            |                                              |                                                     | 504 Plan e                         | end date:                   |                                  |                          |                       |
|                 |                | De                        | termining C | riteria:            | <ul> <li>Has a p<br/>docume</li> <li>Has a n<br/>teacher</li> <li>Is regar</li> </ul> | hysical impai<br>entation, evalu-<br>ecord of their<br>recommenda-<br>ided by other | ment or disa<br>uations, etc.)<br>impairment t<br>ations, physic<br>s as having s | form a va<br>al condi<br>such imp | ndition, which subst<br>ariety of sources (Pr<br>tion, social or cultur<br>airment | antially limi<br>ior 504, me<br>al backgro | ts one or mo<br>edical docum<br>und, and ada | re of life activ<br>entation, Spe<br>aptive behavio | ities. (Indic<br>cial Educa<br>X.) | ated in medication document | al records,<br>s, attitude,      | special edu<br>achieveme | ucation<br>ent tests, |
|                 |                | Major Life                | Activity af | fected:             |                                                                                       |                                                                                     |                                                                                   |                                   |                                                                                    | 4                                          |                                              |                                                     |                                    |                             |                                  |                          |                       |
|                 |                |                           |             |                     |                                                                                       |                                                                                     |                                                                                   |                                   |                                                                                    |                                            |                                              |                                                     |                                    |                             |                                  |                          |                       |

• Step 4. Fill in appropriate information and click SAVE

2016/03/08 19:23 · bailey

From: https://schoolpathways.com/knowledgebase/ - School Pathways Knowledge Base

Permanent link: https://schoolpathways.com/knowledgebase/doku.php?id=products:admin:registration:accommodations\_504

Last update: 2018/03/05 17:59